# WBSA EASE VFO LSR Pre-Ordering and Ordering Job Aid

## Contents

| EASE LSR Login      | 2  |
|---------------------|----|
| LSR Preorder        | 3  |
| LSR New Install PON | 6  |
| EASE LSR Logout     | 15 |

### EASE LSR Login

| Follow | the steps below to login to EASE VFO LSR.                                                                                                    |
|--------|----------------------------------------------------------------------------------------------------|
| Step   | Action                                                                                                    |
| 1      | To access EASE VFO, copy/paste or ctrl click <u>https://ease-lsr.brightspeed.com/</u> . (Note: Use<br>Chrome for browser)  User Name: Enter User Name Password: Enter Password Module: select Local from the dropdown Click Login |
|        | 🖰 Login                                                                                                    |
|        | Please Login                                                                                                    |
|        | User Name : User Name<br><u>Forgot User Name</u> ?                                                                                                    |
|        | Password : ••••••                                                                                                    |
|        | Module : Local ~                                                                                                    |
|        | Change Password :                                                                                                    |
|        | Virtual Front Office <sup>sm</sup><br>Powered by synchronoss                                                                                                    |
|        | Result: Home Page/Status Screen Displays.                                                                                                    |
|        | M brightspeed                                                                                                    |
|        | ORDER PREORDER TEMPLATE                                                                                                    |
|        | Order List PON Ver Sup Trading Partner Customer Code ESP CC DDD                                                                                                    |
|        |                                                                                                    |

### LSR Preorder

| Preord | ler is an option that prov | ides address validatio       | n and speed qualificat    | tion. The information can     |
|--------|----------------------------|------------------------------|---------------------------|-------------------------------|
| be sav | ed and retrieved later in  | to an LSR. Follow the        | steps below to perfor     | m a Preorder.                 |
| NOTE:  | Entries should be in ALL   | CAPS.                        |                           |                               |
| Step   | Action                     |                              |                           |                               |
| 1      | Hover over <b>PREORDER</b> | and click <b>New</b> .       |                           |                               |
|        |                            |                              |                           |                               |
|        |                            |                              |                           |                               |
|        |                            | QNTSI                        | beed                      |                               |
|        |                            | J                            |                           |                               |
|        | ORDER                      | PREORDER                     | TEMPLATE                  |                               |
|        | Order List                 | New<br>Search                |                           |                               |
|        | order Lise                 |                              | 1                         |                               |
|        | PO                         | N Ver Sup Tradi              | ng Partner                | Customer Code                 |
|        |                            |                              |                           |                               |
|        |                            |                              |                           |                               |
|        |                            |                              |                           |                               |
| 2      | Enter the Managed          | ESP in Managed ESP           | field, if necessary. It v | vill be the ESP that includes |
|        | access to the OCN.         |                              |                           |                               |
|        | Enter a Tracking ID        | in the <b>TXNUM</b> Field (I | Note: This will be used   | to search for any saved       |
|        | ALERTI Please mak          | e note of the TXNUM          | nonulated as it will be   | a used to retrieve preorder   |
|        | information on late        | er steps.                    |                           | s used to retrieve preorder   |
|        |                            |                              |                           |                               |
|        | https://ease-lsr.brights   | peed.com/preOrderInitiation  | n.do                      |                               |
|        |                            | Р                            | reOrder Initiation        | 1                             |
|        | Managed ESP                | Select One 🗙                 |                           |                               |
|        | TXNUM                      | 2508                         |                           |                               |
|        | Trading Partner            | Brightspeed 🗸                |                           |                               |
|        |                            | BSPD - Brightspeed           |                           |                               |
|        |                            |                              |                           |                               |
|        | Service Center             |                              |                           |                               |
|        |                            |                              |                           |                               |
|        |                            |                              |                           |                               |
|        | ТХ Туре                    | -Select One-                 | ✓                         |                               |
|        |                            |                              |                           |                               |
|        |                            | 🔊 Initiate 🖲 Can             | cel                       |                               |
|        |                            |                              |                           |                               |
|        |                            |                              |                           |                               |

### LSR Preorder (Continued)

| Step | Action                                                                                                    |
|------|----------------------------------------------------------------------------------------------------|
| 3    | • Select the OCN in <b>OCN field</b> .                                                                           |
|      | Select A=Address Validation from the TX Type field.                                                              |
|      | Utilize Values of:                                                                                               |
|      | Click Initiate                                                                                                   |
|      |                                                                                                    |
|      | Service Center                                                                                                   |
|      | OCNSelect One ✓                                                                                                  |
|      | TX Type -Select One-                                                                                             |
|      |                                                                                                    |
|      | Initiate Cancel                                                                                                  |
|      |                                                                                                    |
| 4    | Enter the following fields as required:                                                                          |
|      | CCNA – OCN/Company Code                                                                                          |
|      | • STATE – Two Alpha characters                                                                                   |
|      | • Within the <u>SVC-ADDR-GRP</u> :                                                                               |
|      | <ul> <li>SANO – Svc Address Number (required)</li> </ul>                                                         |
|      | <ul> <li>SASD – Svc Address St Direction Prefix (required if part of address)</li> </ul>                         |
|      | <ul> <li>SASN – Svc Address Street Name (required)</li> </ul>                                                    |
|      | <ul> <li>SATH – Svc Address Street Type (required)</li> </ul>                                                    |
|      | <ul> <li>SASS – Svc Address St Dir Suffix (required if part of address)</li> </ul>                               |
|      | o <b>CITY</b> – Required                                                                                         |
|      | <ul> <li>STATE – Two Alpha characters (required)</li> </ul>                                                      |
|      | <ul> <li>ZIP (required)</li> </ul>                                                                               |
|      | <ul> <li>LD/LV – Supplemental information such as unit, bldg., etc. (required if part of<br/>address)</li> </ul> |
|      |                                                                                                    |

### LSR Preorder (Continued)

| Τ | Action                                                                                                    |
|---|----------------------------------------------------------------------------------------------------|
|   | Click Submit                                                                                                    |
|   | INQUIRY RESULTS                                                                                                    |
|   | CCNA TPID TXNUM TXTYP TXACT RVER CC<br>4 A VSelect V                                                                                                    |
|   | SVC ADDR GRP [Optional   Conditional]                                                                                                    |
|   | AFT SAPR SANO SASF SASD<br>Select  SASN                                                                                                    |
|   | chubbuck<br>SATH SASS LD1 LV1 LD2 LV2 LD3 LV3<br>RDSelect V                                                                                                    |
|   | AAI                                                                                                    |
|   | CITY<br>CHUBBUCK                                                                                                    |
|   | STATE ZIP ID 83202                                                                                                    |
|   | III Submit Close                                                                                                    |
|   |                                                                                                    |
|   | <ul> <li>Example of Exact Address Match Found. NOTE: use scroll bar for down and up and left and right</li> <li>If Exact Address Match Found, click Save.<br/>Or</li> </ul>                                                                                                    |
|   | <ul> <li>Example of Exact Address Match Found. NOTE: use scroll bar for down and up and left and right</li> <li>If Exact Address Match Found, click Save.<br/>Or</li> <li>If Near Match returned:         <ul> <li>Review the alternatives.</li> <li>Click on Change</li> <li>Deturn to stor 4</li> </ul> </li> </ul>                                                                                                    |
|   | <ul> <li>Example of Exact Address Match Found. NOTE: use scroll bar for down and up and left and right</li> <li>If Exact Address Match Found, click Save.<br/>Or</li> <li>If Near Match returned: <ul> <li>Review the alternatives.</li> <li>Click on Change</li> <li>Return to step 4.</li> </ul> </li> </ul>                                                                                                    |
|   | <ul> <li>Example of Exact Address Match Found. NOTE: use scroll bar for down and up and left and right</li> <li>If Exact Address Match Found, click Save.<br/>Or</li> <li>If Near Match returned: <ul> <li>Review the alternatives.</li> <li>Click on Change</li> <li>Return to step 4.</li> </ul> </li> </ul>                                                                                                    |
|   | <ul> <li>Example of Exact Address Match Found. NOTE: use scroll bar for down and up and left and right</li> <li>If Exact Address Match Found, click Save.<br/>Or</li> <li>If Near Match returned: <ul> <li>Review the alternatives.</li> <li>Click on Change</li> <li>Return to step 4.</li> </ul> </li> </ul>                                                                                                    |
|   | Example of Exact Address Match Found. NOTE: use scroll bar for down and up and left and right  If Exact Address Match Found, click Save. Or  If Near Match returned:  Review the alternatives.  Click on Change  Return to step 4.  Review The Save Save Save Save Save Save Save Sav                                                                                                    |
|   | Example of Exact Address Match Found. NOTE: use scroll bar for down and up and left and right  If Exact Address Match Found, click Save. Or If Near Match returned:  Review the alternatives.  Click on Change  Return to step 4.  NOURY RESULTS Return to step 4.  Return to step 4.  NOTE: Use scroll bar for down and up and left and up and left and up and left and up and left and up and left and up and left and up and left and up and left and up and left and up and left and up and left and up and left and up and left and up and left and up and left and up and up and left and up and left and up and up and left and up and up and left and up and up and left and up and up and left and up and up and left and up and up and left and up and up and left and up and up and up and left and up and up and up and up and up and left and up and up and u |
|   | Example of Exact Address Match Found. NOTE: use scroll bar for down and up and left and right  If Exact Address Match Found, click Save. Or  If Near Match returned:  Review the alternatives.  Click on Change  Return to step 4.  NAURY ISAPR ISAND ISASE ISASD ISASE ISASD ISASE ILDI ILVI ILDI ILVI ILV                                                                                                    |
|   | Example of Exact Address Match Found. NOTE: use scroll bar for down and up and left and right  If Exact Address Match Found, click Save. Or  If Near Match returned:  Review the alternatives.  Click on Change  Return to step 4.  NOURY SAPE SASE SASE SASE SASE SASE LD3 LV3 LD2 LV2 LD3 LV3 AAX CC  ADDR_INFO ADDR_INFO  |
|   | Example of Exact Address Match Found. NOTE: use scroll bar for down and up and left and right  If Exact Address Match Found, click Save. Or  If Near Match returned:  Review the alternatives.  Click on Change  Return to step 4.  Results Results Re |
|   | Example of Exact Address Match Found. NOTE: use scroll bar for down and up and left and right  If Exact Address Match Found, click Save. Or  If Near Match returned:  Click on Change Click on Change Click on |
|   | Example of Exact Address Match Found. NOTE: use scroll bar for down and up and left and right  If Exact Address Match Found, click Save. Or If Near Match returned:  Review the alternatives.  Click on Change Click on Change |
|   | Example of Exact Address Match Found. NOTE: use scroll bar for down and up and left and right  If Exact Address Match Found, click Save. Or  If Near Match returned:  Review the alternatives.  Click on Change  Return to step 4.  Results Review Results Review Results Review Results Review Review Results Review Review  |
|   | Example of Exact Address Match Found. NOTE: use scroll bar for down and up and left and right  If Exact Address Match Found, click Save. Or  If Near Match returned:  C Review the alternatives.  C Click on Change C Return to step 4.  Results  Results  Resu |
|   | Example of Exact Address Match Found. NOTE: use scroll bar for down and up and left and right  If Exact Address Match Found, click Save. Or  If Near Match returned:  C Review the alternatives.  C Click on Change C Click on Change C Return to step 4.  Resp. 5AND SASE SASD SASE SATE SASD SASE SASD SASE SASE                                                                                                    |
|   | Example of Exact Address Match Found. NOTE: use scroll bar for down and up and left and right  If Exact Address Match Found, click Save. Or  If Near Match returned:  Review the alternatives.  Click on Change Click on Change Click on Click on Click on Click on Click on Click on Click on Click on Click on Click on Click on Click on Click on Click on Click on Click on Click on Click on Click on Click on Click on C |
|   | Example of Exact Address Match Found. NOTE: use scroll bar for down and up and left and right  I If Exact Address Match Found, click Save. Or  If Near Match returned:  Review the alternatives.  Click on Change  Return to step 4.  RESULTS ASP SASS SASN SATH SATS LDX LVX LD2 LV2 LD3 LV3 AXI C  ADDR_TNFO ADDR_TNFO ADDR_TNFO ADDR_TNFO Exact Address Match Found Quest Territory RESPC RESPC RES |
|   | Example of Exact Address Match Found. NOTE: use scroll bar for down and up and left and right  If Exact Address Match Found, click Save. Or  If Near Match returned:  O Review the alternatives.  Click on Change O Return to step 4.  Results Results |

## LSR New Install PON

| Follow | the steps below to create                                                          | e and submit an LSR.                               |                                                               |  |  |  |
|--------|------------------------------------------------------------------------------------|----------------------------------------------------|---------------------------------------------------------------|--|--|--|
| Step   | Action                                                                             |                                                    |                                                               |  |  |  |
| 1      | Hover over ORDER and                                                               | click <b>New</b> .                                 |                                                               |  |  |  |
|        | 🔨 h pia                                                                            | <pre>xbtcmccd</pre>                                |                                                               |  |  |  |
|        | V Drig                                                                             | Intspeed                                           |                                                               |  |  |  |
|        |                                                                                    |                                                    |                                                               |  |  |  |
|        | ORDER                                                                              | REORDER TEMPLATE                                   |                                                               |  |  |  |
|        | New                                                                                |                                                    |                                                               |  |  |  |
|        | Search                                                                             |                                                    |                                                               |  |  |  |
|        | Save As Order                                                                      |                                                    |                                                               |  |  |  |
|        | Save As Template                                                                   | Ver Sup Trading Partner                            | Customer Code                                                 |  |  |  |
|        | View History                                                                       |                                                    |                                                               |  |  |  |
|        | Peassion Order                                                                     |                                                    |                                                               |  |  |  |
|        | External Ann Data                                                                  |                                                    |                                                               |  |  |  |
|        | Summary Report                                                                     |                                                    |                                                               |  |  |  |
|        |                                                                                    |                                                    |                                                               |  |  |  |
| -      |                                                                                    |                                                    |                                                               |  |  |  |
| 2      | <ul> <li>Select the Managed</li> <li>Enter the order num<br/>DSL12345).</li> </ul> | nber in <b>Order Number</b> field. <b>NOTE</b> : N | nat includes access to OCN.<br>lust start with DSL. (Example: |  |  |  |
|        | • Select the <b>OCN</b> .                                                          |                                                    |                                                               |  |  |  |
|        | • Select EB-Resale in S                                                            | Service Field.                                     |                                                               |  |  |  |
|        | Select N-New Instal                                                                | llation in Activity field.                         |                                                               |  |  |  |
|        | Click Initiate.                                                                    | ······································             |                                                               |  |  |  |
|        | https://ease-lsr.brightspeed                                                       | d.com/orderInitiation.do                           |                                                               |  |  |  |
|        | Order Initiation                                                                   |                                                    |                                                               |  |  |  |
|        | Managed ESP                                                                        | Select One 🗸                                       |                                                               |  |  |  |
|        | Order Number                                                                       | 1128                                               |                                                               |  |  |  |
|        | Trading Partner                                                                    | Brightspeed V                                      |                                                               |  |  |  |
|        | Receiver Code                                                                      | BSPD Brightspeed                                   |                                                               |  |  |  |
|        | Version                                                                            | 01                                                 |                                                               |  |  |  |
|        | Guideline Version                                                                  | UOM19 🗸                                            |                                                               |  |  |  |
|        | Service                                                                            | None Available 🗸                                   |                                                               |  |  |  |
|        | Activity                                                                           | None Available 🗸                                   |                                                               |  |  |  |
|        | Template                                                                           | None Available 💙                                   |                                                               |  |  |  |
|        | 📳 Init                                                                             | tiate 🕑 Cancel                                     |                                                               |  |  |  |
|        |                                                                                    |                                                    |                                                               |  |  |  |

| Action                                                                                                    |
|----------------------------------------------------------------------------------------------------|
| <br>LSR Form Entry                                                                                                    |
|                                                                                                    |
| LSR Admin Section:                                                                                                    |
| <ul> <li>Enter 1 in LOCQTY field.</li> <li>Enter the Project ID in PROJECT field. It will always begin with CWS and end in PSA.</li> </ul>                                                                                                    |
| (example: CWSxxxxBSA)                                                                                                    |
| • Select B in <b>PROJINDR</b> .                                                                                                    |
| • Select E in <b>RTR</b> .                                                                                                    |
| Enter <b>CCNA</b> – CCNA = ACNA                                                                                                    |
|                                                                                                    |
| LSR_ADMIN [Optional   Conditional]                                                                                                    |
| BOPI LOCQTY HTQTY AN ATN SC RESID                                                                                                    |
|                                                                                                    |
| DTSENT NOR PROJECT PROJINDR LSCP REQTYP P SLI<br>Select VSelect V EB VSelect VSelect                                                                                                    |
| ACT ADET MI SUP AFO RVER MEU RTR RPON                                                                                                    |
| N YSelect YSelect YSelect Y                                                                                                    |
| RORD CCNA CC RCC OCCNA OCC CIC CUST                                                                                                    |
|                                                                                                    |
|                                                                                                    |
|                                                                                                    |
| Authorization section:<br>• Enter (185, for Business, 285, for Besidence) in TOS field. Note: The dash is part of the                                                                                                    |
| <ul> <li><u>Authorization section:</u></li> <li>Enter (<b>1BF-</b> for Business, <b>2BF-</b> for Residence) in TOS field. <b>Note:</b> The dash is part of the TOS.</li> </ul>                                                                                                    |
| <ul> <li><u>Authorization section:</u></li> <li>Enter (<b>1BF-</b> for Business, <b>2BF-</b> for Residence) in TOS field. <b>Note:</b> The dash is part of the TOS.</li> <li>Select <b>DDD</b> (Desired Due Date)</li> </ul>                                                                                                    |
| <ul> <li><u>Authorization section:</u></li> <li>Enter (<b>1BF-</b> for Business, <b>2BF-</b> for Residence) in TOS field. <b>Note:</b> The dash is part of the TOS.</li> <li>Select <b>DDD</b> (Desired Due Date)</li> <li><u>M</u> <u>R</u> <u>R</u> <u>R</u></li> </ul>                                                                                                    |
| <ul> <li>Authorization section:</li> <li>Enter (1BF- for Business, 2BF- for Residence) in TOS field. Note: The dash is part of the TOS.</li> <li>Select DDD (Desired Due Date)</li> <li>Image Res (Desired Due Date)</li> </ul>                                                                                                    |
| <ul> <li>Authorization section:</li> <li>Enter (1BF- for Business, 2BF- for Residence) in TOS field. Note: The dash is part of the TOS.</li> <li>Select DDD (Desired Due Date)         Image: Provide Pre-Order         Authorization [Optional   Conditional] Search Pre-Order         Authorization [Optional   Conditional] Search Pre-Order         Authorization [Optional   Conditi</li></ul>                                                                              |
| <ul> <li><u>Authorization section:</u></li> <li>Enter (1BF- for Business, 2BF- for Residence) in TOS field. Note: The dash is part of the TOS.</li> <li>Select DDD (Desired Due Date)</li> <li>         Image: Conditional Conditional Search Pre-Order     </li> </ul>                                                                                                    |
| Authorization section:         • Enter (1BF- for Business, 2BF- for Residence) in TOS field. Note: The dash is part of the TOS.         • Select DDD (Desired Due Date)         Image: Section and Section and S |
| Authorization section:         • Enter (1BF- for Business, 2BF- for Residence) in TOS field. Note: The dash is part of the TOS.         • Select DDD (Desired Due Date)                                                                                                    |
| Authorization section:         • Enter (1BF- for Business, 2BF- for Residence) in TOS field. Note: The dash is part of the TOS.         • Select DDD (Desired Due Date)                                                                                                    |

| Step  | Action                                                                                                    |
|-------|----------------------------------------------------------------------------------------------------|
| 3     | LSR Form Entry (continued)                                                                                                   |
| cont. |                                                                                                    |
|       | Contact section:                                                                                                    |
|       | • Enter name of person creating LSR in IMPCON field (to the right of the screen)                                             |
|       | • Enter TN of person creating the LSR in IMPCON TEL NO field.                                                                |
|       |                                                                                                    |
|       | CONTACT [Optional   Conditional]                                                                                             |
|       | INIT_TEL_NO INIT_EMAIL                                                                                                    |
|       | INIT_FAX_NO IMPCON IMPCON_TEL_NO ALT_IMPCON ALT_IMP_TEL_NO                                                                   |
|       | DSGCON DRC DSGCON_TEL_NO DSGCON_FAX_NO DSGCON_EMAIL                                                                          |
|       | Remarks Info section:                                                                                                    |
|       | <ul> <li>Enter remarks pertinent to the request in <b>REMARKS1</b>. (Example: install pure broadband, speed 10.0)</li> </ul> |
|       |                                                                                                    |
|       | REMARKS_INFO [Optional   Conditional]                                                                                        |
|       | REPARAJI                                                                                                    |
|       |                                                                                                    |
|       |                                                                                                    |
|       | REMARKS2                                                                                                    |
|       |                                                                                                    |
|       |                                                                                                    |
|       |                                                                                                    |
| 4     | Click on EU Form                                                                                                    |
|       |                                                                                                    |
|       | LOC ACCESS section:                                                                                                    |
|       | Enter 1 in LOCNUM field                                                                                                    |
|       | <ul> <li>Enter name of the end-user in NAME field, must be 2 words, ex: McDonald's Restaurant.</li> </ul>                    |
|       |                                                                                                    |
|       |                                                                                                    |
|       | LOC_ACCESS [Optional   Conditional]                                                                                          |
|       | LOCNUM NAME EUA NCON<br>Select VSelect V                                                                                     |
|       |                                                                                                    |

| tep | Action                              |                                                                                                    |                           |                 |                          |              |                 |                 |                 |  |
|-----|-------------------------------------|----------------------------------------------------------------------------------------------------|---------------------------|-----------------|--------------------------|--------------|-----------------|-----------------|-----------------|--|
|     | EU Form E                           | ntry (con                                                                                                    | tinued)                   |                 |                          |              |                 |                 |                 |  |
| ont |                                     |                                                                                                    |                           |                 |                          |              |                 |                 |                 |  |
|     | LOC ACCE                            | LOC ACCESS INFO section:                                                                                                    |                           |                 |                          |              |                 |                 |                 |  |
|     | Enter local contact person in LCON. |                                                                                                    |                           |                 |                          |              |                 |                 |                 |  |
|     | • Enter                             | local cont                                                                                                    | act persor                | n telepho       | ne number i              | n TEL NO     | <b>)</b> .      |                 |                 |  |
|     |                                     |                                                                                                    | S DL                      |                 |                          |              |                 |                 |                 |  |
|     | LOC_ACCESS_I                        | NFO [Optional                                                                                                    | Conditiona                | 1]              |                          |              |                 |                 |                 |  |
|     | ACC                                 |                                                                                                    |                           | L               | .CON                     | TEL_NO       |                 | EUMI<br>Select▼ | WSOP<br>Select▼ |  |
|     | CPE_MFR                             |                                                                                                    | CPE_MOD                   | 0               | RDN                      |              | ELT<br>Select   | PLB0            |                 |  |
|     | Click S                             | GRP sections for the section of the section of the | e-Order.                  |                 |                          |              |                 |                 |                 |  |
|     | SVC_ADDR_GR                         | P [Optional                                                                                                    | Conditional]              | <u>Validate</u> | Search Pre-Orde          | r            |                 |                 |                 |  |
|     | AFT<br>Select                       | SAPR                                                                                                    | SANO                      | SASF            | SASD<br>Select▼          | SASN         |                 |                 |                 |  |
|     | SATH                                | SASS<br>Select                                                                                                    | LD1                       | LV1             | LD2 LV                   | 2            | LD3             | LV3             | IAI             |  |
|     | CTTV                                |                                                                                                    |                           | STATE 7TD       |                          |              |                 |                 |                 |  |
|     | CIT                                 |                                                                                                    |                           | STATE ZIF       |                          |              |                 |                 |                 |  |
|     | Select     Pre0rder Set             | the savec                                                                                                    | l Preorder                | TXNUM           | related to th            | nis reque    | est and         | click on it.    |                 |  |
|     | TX Num                              |                                                                                                    |                           |                 | TX From Da<br>(MM/DD/YYY | te<br>Y)     |                 |                 |                 |  |
|     | Trading Partner                     | EMBARQ V                                                                                                    | -1:                       |                 | TX To Date               | (MM/DD/YYYY) |                 |                 |                 |  |
|     | Public Search                       | A - Address \                                                                                                    | /aildation                | 4               |                          |              |                 |                 |                 |  |
|     |                                     |                                                                                                    | 0                         | Go Clea         | ar                       |              |                 |                 |                 |  |
|     |                                     |                                                                                                    |                           | Pre             | Order List               |              |                 |                 |                 |  |
|     | T XNUM<br>WORKMAN                   |                                                                                                    | Tx Type<br>A - Address Va | lidation        | Trading Parts            | ier          | Tra<br>2018-07- | 18 15:06:35.47  |                 |  |
|     | DSLHICKORY                          |                                                                                                    | A - Address Va            | lidation        | EMBARQ                   |              | 2018-07-        | 12 11:55:07.11  |                 |  |
|     |                                     |                                                                                                    | D                         | isplaying res   | sults 1-2 of 2 res       | sults        |                 |                 |                 |  |

| Step | Action                                                                                                  |
|------|----------------------------------------------------------------------------------------------------|
| 4    | EU Form Entry (continued)                                                                               |
| cont |                                                                                                    |
|      | Result: Preorder opens.                                                                                 |
|      | Click PrePopulate.                                                                                      |
|      | ioogle Chrome                                                                                           |
|      | net/PreOrderController.do?task=showPreOrder&preOrderInfoId=133960&csrfToken=bieuv7s6-tWTWYpcA7ou2B0VeFp |
|      | Prepopulate Close Print                                                                                 |
|      | TXNUM TXTYP TXACT RVER CC                                                                               |
|      |                                                                                                    |
|      | Result: EU SVC ADDR GRP pre-populates with valid address.                                               |
|      | SVC_ADDR_GRP [Optional   Conditional] Validate         Search Pre-Order                                 |
|      | AFT     SAPR     SANO     SASF     SASD     SASN      Select     205    Select     WORKMAN              |
|      | SATH SASS LD1 LV1 LD2 LV2 LD3 LV3 AAI                                                                   |
|      | CITY STATE ZIP                                                                                          |
|      |                                                                                                    |
|      |                                                                                                    |
| 5    | Click on RS Form                                                                                        |
|      | PS ADMIN coction                                                                                        |
|      | <u>RS ADMIN Section.</u>                                                                                |
|      |                                                                                                    |
|      |                                                                                                    |
|      | LSR EU HGI RS DL                                                                                        |
|      | RSOTY ORD                                                                                               |
|      | 0001                                                                                                    |
|      |                                                                                                    |
|      | RS SVC DET section:                                                                                     |
|      | • Enter N in the <b>TNS</b> field.                                                                      |
|      |                                                                                                    |
|      |                                                                                                    |
|      | RS_SVC_DET [Optional   Conditional] Search Pre-Order Add: Sect                                          |
|      | NPI         LTOS         TNS         S         TERS         OTN          Select▼                        |
|      | RL CFA OECCKT TSP                                                                                       |
|      | SAN JR CNAM<br>Select V                                                                                 |

| Step | Action                                                                   |
|------|--------------------------------------------------------------------------|
| 5    | RS Form Entry (continued)                                                |
| cont |                                                                          |
|      | SVC DET GRP section:                                                     |
|      | • Enter 01 in <b>LOCNUM</b> field.                                       |
|      | • Enter 01 in LNUM field.                                                |
|      | • Enter N in <b>LNA</b> field.                                           |
|      |                                                                          |
|      | SVC_DET_GRP [Optional   Conditional]                                     |
|      | LOCNUM LNUM LNA CKR ECCKT                                                |
|      | N T                                                                      |
|      |                                                                          |
|      |                                                                          |
|      | LINE RESTRICT 2 GRP.                                                     |
|      | Enter NONE in <b>FIC</b> field                                           |
|      |                                                                          |
|      |                                                                          |
|      | LINE_RESTRICT_2_GRP [Optional   Conditional] Search Pre-Order            |
|      | LSCP FPI PIC LPIC IPIC<br>Select▼Select▼                                 |
|      |                                                                          |
|      | FEATURE GRP Section:                                                     |
|      | • Enter 5 in section(s).                                                 |
|      | • Click Add.                                                             |
|      | FEATURE_GRP [ 1 ] [Optional   Conditional]                               |
|      | FA FEATURE<br>Select V                                                   |
|      | FEATURE DETAIL                                                           |
|      |                                                                          |
|      | <b>Result:</b> There are now 6 Feature fields available to be populated. |

| Step | Action                                                                                        |
|------|-----------------------------------------------------------------------------------------------|
| 5    | RS Form Entry (continued)                                                                     |
| cont | Utilizing the WBSA EASE Product Ordering Codes document , enter FEATURE GRP [1] through       |
|      | [6] with value reactive codes for the speed/technology to be ordered. Note: Note an FEATORE   |
|      | nelus may be populated, entries may vary depending on whether static iss are requested.       |
|      | RS FEATURE GRP [1] Section:                                                                   |
|      | • Enter N in FA field.                                                                        |
|      | Enter NDT Line Feature Code in <b>FEATURE</b> Field.                                          |
|      | FEATURE GRP [ 1 ] [Optional   Conditional]                                                    |
|      | FA FEATURE<br>Select V                                                                        |
|      | FEATURE_DETAIL                                                                                |
|      |                                                                                               |
|      |                                                                                               |
|      | RS FEATURE GRP [2] Section:                                                                   |
|      | Enter N in FA field.     Enter the speed Facture Code in FEATURE Field                        |
|      | • Enter the speed Feature Code in <b>FEATORE</b> Field.                                       |
|      | RS FEATURE GRP [3] Section:                                                                   |
|      | Enter N in FA field.     Extended to FEATURE Field                                            |
|      | • Enter the install Feature Code in <b>FEATURE</b> Field.                                     |
|      | RS FEATURE GRP [4] Section:                                                                   |
|      | • Enter N in <b>FA field</b> .                                                                |
|      | • Enter the Gateway/Modem Feature Code related to the install choice in <b>FEATURE</b> Field. |
|      | NOTE: FEATURE GRP [5] and [6] can be used for ordering Static IP. If not ordering Static IP,  |
|      | leave them blank and go to next step.                                                         |
|      | RS FEATURE GRP [5] Section:                                                                   |
|      | • Enter N in <b>FA field</b> .                                                                |
|      | • Enter Static IP Address Feature Code <b>FEATURE</b> Field.                                  |
|      | RS FEATURE GRP [6] Section:                                                                   |
|      | • Enter N in <b>FA field</b> .                                                                |
|      | • Enter Static IP Feature Code for the number of IPs requested in <b>FEATURE</b> Field.       |

| Step | Action                                                                                       |
|------|----------------------------------------------------------------------------------------------|
| 7    | In top right corner of LSR, click on Save ICON.                                              |
|      |                                                                                              |
|      |                                                                                              |
|      |                                                                                              |
|      | DTSENT                                                                                       |
|      |                                                                                              |
| 8    | In top right corner of LSR, Click on Validate ICON.                                          |
|      | 🗐 🗸 🕸 Sup 🕕 🖨 😰 🛛                                                                            |
|      |                                                                                              |
|      | DTSENT                                                                                       |
|      |                                                                                              |
| 9    | If Error Code list returns, correct those errors, Errors must be corrected before PON can be |
|      | submitted.                                                                                   |
|      |                                                                                              |
|      | Example of Error Code List:                                                                  |
|      | IDER PREORDER                                                                                |
|      | ErrorCode List                                                                               |
|      | Form Occurs Section/Field Code Error Text                                                    |
|      | 1 CTLV0007 ONE OF MORE FEATURES IS NOT VALID, PLEASE VERIFY FEATURES IN                      |
|      | THE FEATURE GROUP SECTION                                                                    |
|      |                                                                                              |
|      | If no errors were received or once PON is error free, click on <b>Submit</b> ICON.           |
|      | 🗐 🗸 🚿 Sup 🔃 🎒 🔁 🔀                                                                            |
|      |                                                                                              |
|      | DTSENT                                                                                       |
|      | U I DEMI                                                                                     |
|      |                                                                                              |
|      | Result: STATUS will show Submitted.                                                          |
|      | ORDER PREORDER                                                                               |
|      | RECEIVER CODE ACT                                                                            |
|      | EMBQ N                                                                                       |
|      | VERSION SUP STATUS                                                                           |
|      | 01 Submitted                                                                                 |
|      |                                                                                              |
|      | LSR EU HGI RS DL                                                                             |

| Step | Action                                                      |
|------|-------------------------------------------------------------|
| 10   | Click on Red X in top right hand corner to exit out of PON. |
|      | 🗐 🗸 🚿 Sup 🕦 🖨 🖻 🛛                                           |
|      | NER DTSENT                                                  |
|      | Result: Home Page/Status Screen will display.               |
|      | ORDER PREORDER TEMPLATE Drder List                          |
|      | PON Ver Sup Trading Partner Customer Code ESP               |
| 11   | End of process.                                             |

# EASE LSR Logout

|  | Action                                                      |                                        |               |                       |                |           |            |        |
|--|-------------------------------------------------------------|----------------------------------------|---------------|-----------------------|----------------|-----------|------------|--------|
|  | Click LOGOUT i                                              | n the top                              | right-han     | d corr                | ner.           |           |            |        |
|  | Local V LAUNCH HOME   ABOUT   HELP   LOGOUT                 |                                        |               |                       |                |           |            |        |
|  | Virtual Front Office <sup>sm</sup><br>Powered by synchronos |                                        |               |                       |                |           |            |        |
|  | 10 🖹 🍸 🖄 👔 📋 🧍                                              |                                        |               |                       |                |           |            |        |
|  | Owner Da                                                    | ate Sent/                              | Received      | Svct                  | VD             | Act State | Status     | FOC DD |
|  |                                                             |                                        |               |                       | /F             |           |            |        |
|  | /201000200 0                                                | 7/10/2010                              | 10.50         | 50                    | Decelo         | N EI      | Cont       |        |
|  | Result: Login so                                            | creen disp                             | lays.         | ED                    | Dec-1-         | M E1      | 5 <b>t</b> |        |
|  | Result: Login so                                            | reen disp                              | lays.         | ase Lo                | parala         | N EI      | C +        | _      |
|  | Result: Login so                                            | r Name                                 | lays.         | ase Lo                | perele<br>ogin | N C I     | Cast       |        |
|  | Result: Login so<br>Logi<br>Use<br>Pas                      | r Name                                 | lays.         | ase Lo<br>:           | pgin           |           | · · · · ·  |        |
|  | Result: Login so<br>Logi<br>Use<br>Pas<br>Mod               | r Name<br>sword                        | lays.<br>Plea | ase Lo<br>:<br>:      | ogin           | NI E I    |            |        |
|  | Result: Login so<br>Logi<br>Use<br>Pas<br>Mod<br>Cha        | r Name<br>sword<br>ule<br>nge Password | lays.<br>Plea | ase Lo<br>:<br>:<br>: | pgin<br>Local  | V CI      |            |        |